# User's Manual

for

## **UNIFY PORTAL**

Developed by

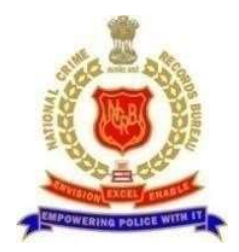

**National Crime Records Bureau** 

New Delhi

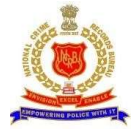

### TABLE OF CONTENTS

| 1  | INTRODUCTION                                       | 2    |
|----|----------------------------------------------------|------|
| 2  | UNIFY WEB APPLICATION                              | 3    |
| 3  | GETTING STARTED                                    | 4    |
| 4  | HOME/LANDING PAGE                                  | 5    |
| 5  | CREATE ACCOUNT                                     | 6    |
| 6  | LOGIN                                              | 8    |
| 7  | IDENTIFY RECOVERED PERSON/DEAD BODY/MISSING PERSON | 9    |
| 8  | SUCCESS STORIES                                    | . 12 |
| 9  | FORGOT/RESET PASSWORD                              | .13  |
| 10 | CHANGE PASSWORD                                    | . 15 |

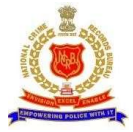

### **1** INTRODUCTION

#### Vision

NCRB keeps on exploring technologies to reduce manual and redundant efforts being done in policing. As part of such exploration, NCRB has come with an idea to have an Automated Facial Recognition System (AFRS), based on Image based search/comparison techniques.

NCRB has developed, an AI based, Image searching application (namely Unify), which compares the photos of probed/searched with CCTNS national database (missing person/found-person/dead-bodies/accused) and returns the probable matches for manual comparison.

#### Features:

Unify App has the following features

- Automated facial recognition system, developed using AI/ML technologies.
- AI / Machine Learning based model to compare facial features
- Identifies Person of Interest (PoI) (Dead-bodies/Suspects/Unknown Found/Missing Persons) against photos available in CCTNS Database.
- Eases back tracking of Pol, incase Pol was in contact with police.
- Accessible to Police over Internet through 'digitalpolice.gov.in'
- Secure Application, vetted by CERT-In empanelled agency
- Returns Best 3 Matches from the national CCTNS Database

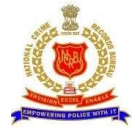

### **2 UNIFY WEB APPLICATION**

Using UNIFY Web Application, user can upload photos of **Person of Interest** (suspect/found person/dead-body) and can search them in CCTNS National database; in turn, system would return the most probable images of persons along with case/complaint information. In case results match with the probed PoI, then Police officers may compare the images and other particulars from CCTNS search application using case/compliant number returned by UNIFY and act accordingly. The entire operation can be done in real time. Thus would reduce the efforts needed, in case the person has come in contact with police.

Following modules are present in the application:

- Create Account
- Login
- Dashboard
- Search Identify Recovered Person/Dead Body
- Success Stories

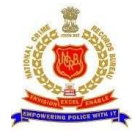

### **3 GETTING STARTED**

- Open any internet browser (i.e. Internet Explorer, Firefox, etc.)
- Enter URL <u>http://digitalpolice.gov.in/.</u> in browser address bar
- Click on UNIFY-WEBAPP to IDENTIFY
- You will be redirected to UNIFY Home page
- Or Enter URL <u>https://164.100.44.122/api/home</u> directly in browser address bar

| 9                                                                                                    | Switch to this tab                                                                                                    |                                                                                                    |            |
|----------------------------------------------------------------------------------------------------|----------------------------------------------------------------------------------------------------|----------------------------------------------------------------------------------------------------|------------|
| GOVERNMEN                                                                                                    | NER KRBIR   99 NBRIT<br>IT OF INDIA   MINISTRY OF HOME AFFAIRS                                                                                                    | SOP TO MAIN CONTENT SCREEN READER ACCESS A A                                                                                                    |            |
|                                                                                                    |                                                                                                    | άλ.                                                                                                    |            |
| Varia e                                                                                                    | DIGITAL                                                                                                    | POLICE                                                                                                    |            |
| and the second                                                                                                  | Home   About   Services                                                                                                    | Feedback   Contact                                                                                                    |            |
|                                                                                                    | A SMART Policina Initiative                                                                                                    | This portal is a platform for Citizens to file crime related complaints online and seek<br>antecedent verification of prospective employees (including for domestic help, drivers<br>etc.), temants or for any other purpose. Citizens can also seek certification of their own                                                                                                    |            |
| Ũ                                                                                                    | Digital India<br>Rover to Empower                                                                                                    | antecedents.<br>The portal would also provide access to authorized persons to use National Database<br>of orime records for the purpose of investigation, policy making, data analytics,<br>research and providing citizen services.                                                                                                    | 5.4        |
| G                                                                                                    |                                                                                                    | The portal consolidates data of current and past Crime occurrences across the<br>country. This data has information pertaining to persons accused or convicted in<br>criminal cases along with associated information such as properly stolen/recovered,<br>missing persons, recovered/unidentified data hadies and so on This information<br>would help expedite Policie investigations to solve crime as well as to provide |            |
|                                                                                                    |                                                                                                    | antecedent verification services to citizens.<br>The portal also generates various thematic reports of trends of incidence of crime •                                                                                                    | -          |
| SE                                                                                                    | RVICES FOR CITIZEN                                                                                                    | SERVICES FOR POLICE                                                                                                    |            |
| C RE                                                                                                    | PORT A CYBER CRIME                                                                                                    | CCTNS SEARCH                                                                                                    |            |
| 3.                                                                                                    | Proclaimed Offenders Information.<br>Locate Nearest PS.                                                                                                    |                                                                                                    | The second |
| 1. The second second second second second second second second second second second second second second second |                                                                                                    | CCTNS REPORTS                                                                                                    |            |
| SE<br>1.<br>2.                                                                                                  | RVICES PROVIDED BY STATE POLICE CITIZEN PORTALS<br>Filing of Complaints to the concerned Police Station.<br>Obtaining the status of the complaints.<br>Obtaining the conjes of EIDE                                                        | I-MOT-MONITORING OF TERRORISM CASES                                                                                                    |            |
| 4.<br>5.<br>ar<br>6.                                                                                            | Details of arrested persons/wanted criminals.<br>Details of missing/kidnapped persons and their matching with<br>ested.<br>Details of stolen/recovered vehicles, arms and other properties.                                                | CYTRAIN-CYBER INVESTIGATION TRAINING                                                                                                    | 3          |
| 7.<br>8.<br>re<br>9.                                                                                            | Submission of requests for issue/renewal of various NOCs.<br>Verification requests for servants, employment, passport, senior citizen<br>Istrations etc.<br>Portal for sharing information and enabling citizens to download<br>wind forme | NDSO-SEXUAL OFFENDER DATABASE                                                                                                    |            |
| le                                                                                                    | unica iorna.                                                                                                    | 🔅 ITSSO-SEXUAL OFFENCES INVESTIGATION TRACKER                                                                                                    |            |
| Select                                                                                                    | State:Select v                                                                                                    | CRI-MAC-WEBAPP TO FLASH CRIME ALERTS                                                                                                    |            |
|                                                                                                    | (                                                                                                    | U UNIFY-WEBAPP TO IDENTIFY                                                                                                    |            |
|                                                                                                    |                                                                                                    |                                                                                                    |            |
|                                                                                                    |                                                                                                    |                                                                                                    |            |

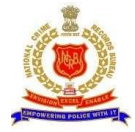

### **4 HOME/LANDING PAGE**

• Unify Home Page facilitates users to Login and Create new account.

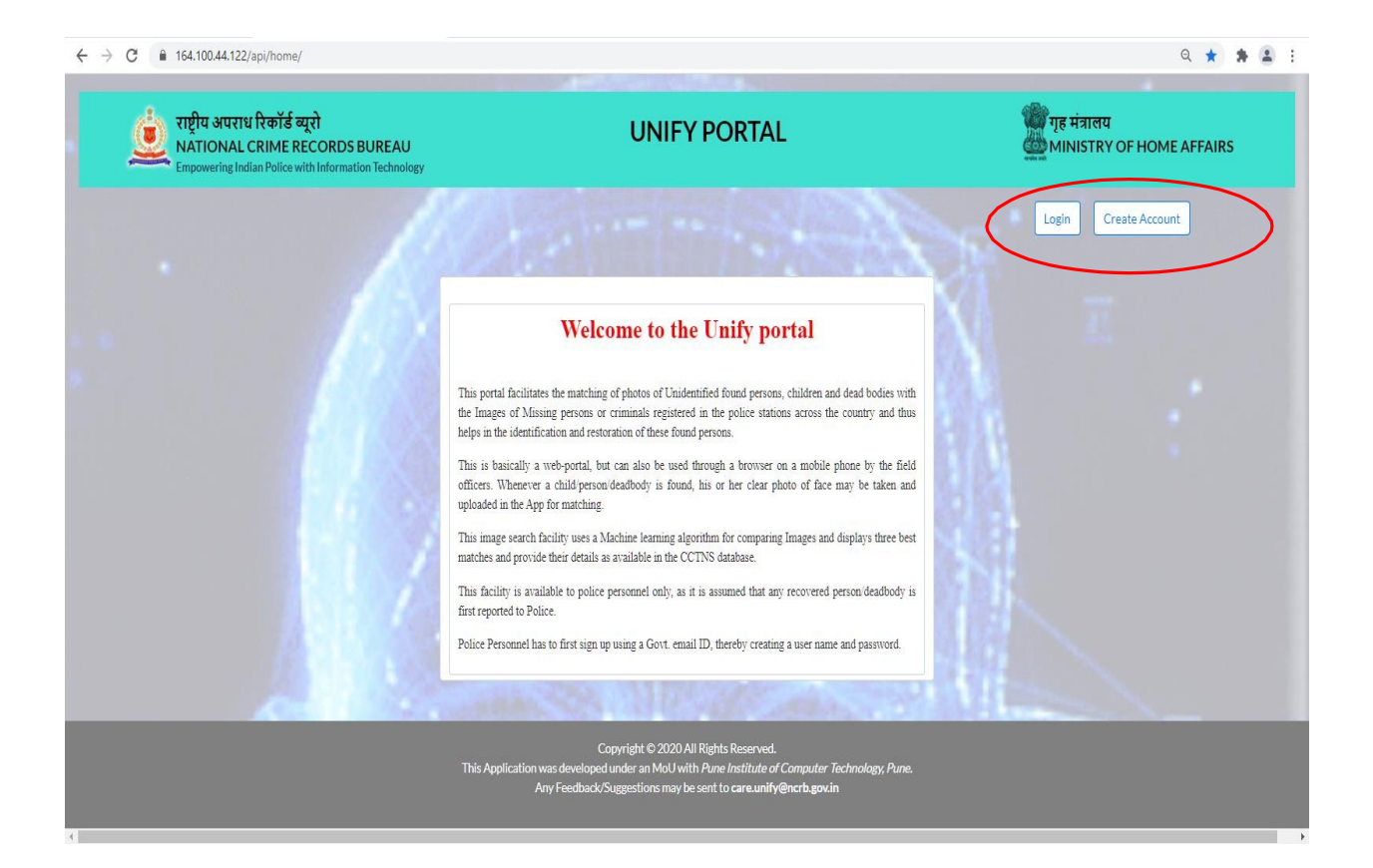

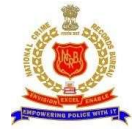

### **5 CREATE ACCOUNT**

New users may create an account themselves using option "Create Account"

- Choose User Name, Password, Re-Password and enter First Name, Last Name and E-Mail(Only Govt. email IDs with domain name gov.in or nic.in can be used)
- Click on Create Account.
- An email containing activation link of account will be sent to your email
- Click on the Activation link shared through email, to activate your account
- Click on "Yes" button, if prompted by browser.

| ← → C ■ 164.100.44.122/api/signup/                                                                                      |                                           | ९ 🖈 🎓 🚢 :                                |                  |
|----------------------------------------------------------------------------------------------------|-------------------------------------------|------------------------------------------|------------------|
| राष्ट्रीय अपराध रिकॉर्ड व्यूरो<br>AntionAL CRIME RECORDS BUREAU<br>Engowering tailah Police with Information Technology | UNIFY PORTAL                              | भूह मंत्रालय<br>MINISTRY OF HOME AFFAIRS |                  |
|                                                                                                    |                                           | Login Create Account                     | CREATE<br>ACCOUN |
| in Ask                                                                                                    | Register with your Government<br>Email Id | <u>ن</u> ال                              |                  |
|                                                                                                    | Choose your User Name                     | ENTER USER                               |                  |
|                                                                                                    | Re-Enter Password for your account        |                                          |                  |
|                                                                                                    | Last Name                                 |                                          |                  |
|                                                                                                    | Enter Govt Email Id(with nic.in/gov.ir    | ENTER GOVT. EMAIL                        |                  |
| A CARE                                                                                                    | Create Account                            | ik :                                     |                  |

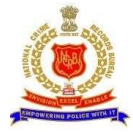

#### E-mail Activation Link

|                                  |          |             |                                                         |           |                                  | 🖂 🔻 in:inbox                 |                  |                      |
|----------------------------------|----------|-------------|---------------------------------------------------------|-----------|----------------------------------|------------------------------|------------------|----------------------|
| Mail Cont                        | tacts Ca | alendar     | Tasks                                                   | Briefcase | e Preferences                    | Login History                | Video Tutorials  | U                    |
| New Message                      | -        | Reply       | Reply to All                                            | Forward   | Archive Dele                     | te Spam 💾 🕶                  | Actions 🔹        | Read More View       |
| <ul> <li>Mail Folders</li> </ul> | 0        | Sort        | ed by Date $\nabla$                                     | 100+ con\ | Activate Your                    | UNIFY Account                | - Reg            | 1 message            |
| 🛓 Inbox (52)                     | -        | ι           | Jnify User I 🧷                                          | · · ·     | • 🗍 From: 🕻                      | are unify                    |                  | May 27, 2021 1:54 PM |
| 🔝 Sent                           |          |             | Dy DirJun 02 4:                                         | 01 PM     |                                  |                              |                  |                      |
| 🌍 Drafts (2)                     |          | [,          | All-NCRB] Inte                                          | n 🏲       |                                  |                              |                  |                      |
| 🐻 Junk                           |          | □ • H<br>[, | Hind <sup>J</sup> un 02 11:<br>All-NCRB] <sup>-</sup> Ø | 52 AM     | Hi user_manual<br>Please click o | ,<br>n the link below        | to confirm your  | registration:        |
| Saved Search<br>June 202         |          |             | SOC-Nun 01 8:4                                          | 40 PM     | http://164.100<br>459e55282dc068 | .44.122/api/activ<br>f32354/ | vate/MjM2NA/5qz- | $\geq$               |
| 30 31 <b>1</b> 2                 | 3 4 5    | ľ           | vew india sam                                           | di I      |                                  |                              |                  |                      |

| N            | 1ail             | b                   | Con                           | tact     | S        | Cal                         | endar                                  | Tasks                                   | Briefcase                                                             | Preferences                                       | Loc        | U                 |
|--------------|------------------|---------------------|-------------------------------|----------|----------|-----------------------------|----------------------------------------|-----------------------------------------|-----------------------------------------------------------------------|---------------------------------------------------|------------|-------------------|
| Ne           | w Me             | essag               | e                             | In       | form     | ationa                      | <br>1                                  | ) <u> </u>                              | ][]                                                                   | · · · · · · · · · ·                               | Spam       | -                 |
| ▼  <br>↓     | √lail<br>In<br>I | Fold<br>box (<br>Ju | ders<br>( <b>52)</b><br>ne 20 | •        |          | JRL htt<br>59e55<br>JRL and | p://164.10<br>282dc068†<br>d ensure it | 0.44.122/a<br>f32354/ bl<br>t`s authent | api/activate/MjM2N/<br>ocked due to securit<br>icity and then click " | A/5qz-<br>ty, Please read the<br>'Yes" to proceed | 27, 2021 1 | message<br>:54 PM |
| S<br>30<br>6 | M<br>31<br>7     | 1                   | 2<br>9                        |          |          |                             |                                        |                                         |                                                                       | Yes No                                            |            |                   |
| 13<br>20     | 14<br>21         | 15<br>22            | 16<br>23                      | 17<br>24 | 18<br>25 | 19<br>26                    | <u>un</u> 02 1                         | 1:52 AM                                 | Please cli<br>confirm yc                                              | ick on the lind<br>our registratio                | k below t  | 0                 |
| 27<br>4      | <b>28</b><br>5   | <b>29</b><br>6      | 30<br>7                       | 1<br>8   | 2<br>9   | 3<br>10                     | [Jun 01                                | 8:40 PM                                 | http://164                                                            | 1.100.44.122/a                                    | pi/activa  | te/M              |

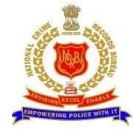

### 6 LOGIN

- Click on Login button.
- Enter Username, Password and Captcha(given in image)
- Click on Login button.

|                                                                                                    | and the second second second                                                                                                    |                                               |
|----------------------------------------------------------------------------------------------------|----------------------------------------------------------------------------------------------------|-----------------------------------------------|
| राष्ट्रीय अपराध रिकॉर्ड व्यूरो<br>NATIONAL CRIME RECORDS BUREAU<br>Empowering Indian Police with Information Technology | UNIFY PORTAL                                                                                                    | भूग मुंह मंत्रालय<br>MINISTRY OF HOME AFFAIRS |
|                                                                                                    | Charment and the                                                                                                    | LOGIN                                         |
| · · ///                                                                                                    | Welcome to the Unify portal                                                                                                    | X III                                         |
|                                                                                                    | This portal facilitates the matching of photos of Unidentified found persons, children and dead bodies with<br>the Images of Missing persons or criminals registered in the police stations across the country and thus<br>helps in the identification and restoration of these found persons.<br>This is basically a verb-portal, but can also be used through a browser on a mobile phone by the field<br>officers. Whenever a child person-deadbody is found, his or her clear photo of face may be taken and<br>writerable in the face fractmention. |                                               |
|                                                                                                    | promotion in the type on numericange.<br>This image search facility uses a Machine learning algorithm for comparing Images and displays three best<br>matches and provide their details as available in the CCTNS database.                                                                                                    |                                               |
|                                                                                                    | This actually is available to pouce personnel only, as it is assumed that any recovered person decadoody is<br>first reported to Police.<br>Police Personnel has to first sign up using a Govt. email ID, thereby creating a user name and password.                                                                                                    |                                               |
| A                                                                                                    | AND STA NIP OF ANALY                                                                                                    |                                               |
|                                                                                                    | Copyright © 2020 All Rights Reserved.<br>This Application was developed under an MoU with <i>Pune Institute of Computer Technology, Pune.</i><br>Any Feedback/Suggestions may be sent to care <b>unity@ncrb.gov.in</b>                                                                                                    |                                               |

| ← → C 🛯 164.100.44.122/api/login/                                                                                       |                                                               | Q 🕁 🏚 🏝                                    |
|----------------------------------------------------------------------------------------------------|---------------------------------------------------------------|--------------------------------------------|
| राष्ट्रीय अपराथ रिकॉर्ड व्यूरो<br>NATIONAL CRIME RECORDS BUREAU<br>Empowering Indian Police with Information Technology | UNIFY PORTAL                                                  | 🎬 गृह मंत्रालय<br>MINISTRY OF HOME AFFAIRS |
|                                                                                                    |                                                               | Login Create Account                       |
|                                                                                                    |                                                               |                                            |
|                                                                                                    | Log In                                                        |                                            |
|                                                                                                    | Username:                                                     |                                            |
|                                                                                                    | User Name                                                     |                                            |
|                                                                                                    | Password                                                      |                                            |
|                                                                                                    | Captcha:                                                      |                                            |
|                                                                                                    |                                                               |                                            |
|                                                                                                    | LOGIN                                                         |                                            |
|                                                                                                    | Don't have an account?Create Account<br>Forgot your password? |                                            |
|                                                                                                    |                                                               | 1                                          |

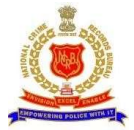

### 7 IDENTIFY RECOVERED PERSON/DEAD BODY/MISSING PERSON

This page used to identify POI by uploading Pol's photo

- Identify Recovered Person/Dead Body/Missing Person page displays option to upload photo to identify POI.
- Click "Choose file" button
- Select the photo of the person to identify
- Click on person type to filter the search results by person type (By default is "ALL") i.e. Missing Person, Unidentified person, Unidentified Dead body, Others etc.
- To further narrow don the search Click on Calendar control to choose a date after which the search is to be executed
- Click on "IDENTIFY" button
- Matching results will be displayed. User may select corresponding feedback radio button, in case of a correct match.
- Click on "Submit" button to save your feedback

| ← → C 🔒 164.100.44.122/api/uploadPerson/                                                                                |                                                                                                    | • 년 ☆ 🛛 🌲 :                                   |
|----------------------------------------------------------------------------------------------------|----------------------------------------------------------------------------------------------------|-----------------------------------------------|
| M Gmail 🙍 YouTube 💡 Maps 🔑 PARICHAY OFFICIAL 🥱 NCRB Home Page 🕽 Android Date T                                          | īme                                                                                                  |                                               |
| राष्ट्रीय अपराध रिकॉर्ड व्यूरो<br>NATIONAL CRIME RECORDS BUREAU<br>Empowering Indian Police with Information Technology | UNIFY PORTAL                                                                                         | भूह मंत्रालय<br>Winistry of Home Affairs      |
| NEW Unify Andoir                                                                                                    | d Mobile App is now available(Certified by CERT-In,empanelled security audit                         | tor) .Click to download                       |
|                                                                                                    | Identify Missing Person / Recovered Person<br>or Unidenified Dead body<br>Person of Interest:<br>ALL |                                               |
|                                                                                                    | Copyright © 2020 All Rights Reserved.                                                                |                                               |
|                                                                                                    | Any Feedback/Suggestions/Queries may be sent to care unify@ncrb.gov.in, Ph. 011-26735644             |                                               |
|                                                                                                    |                                                                                                    | 335°C Haze ∧ Ğr⊑ d≬ ENG 11-19<br>31-03-2022 🛃 |

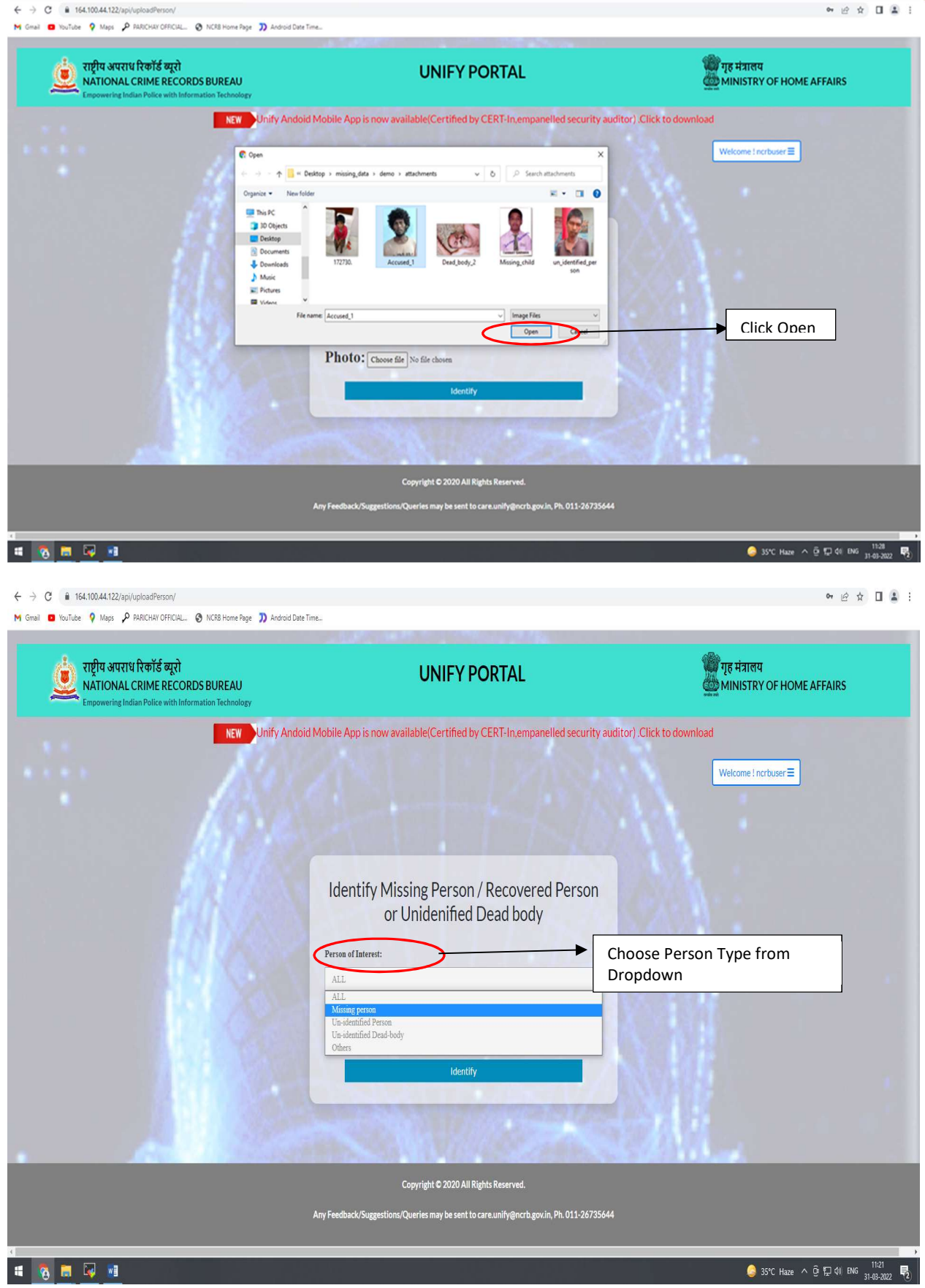

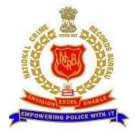

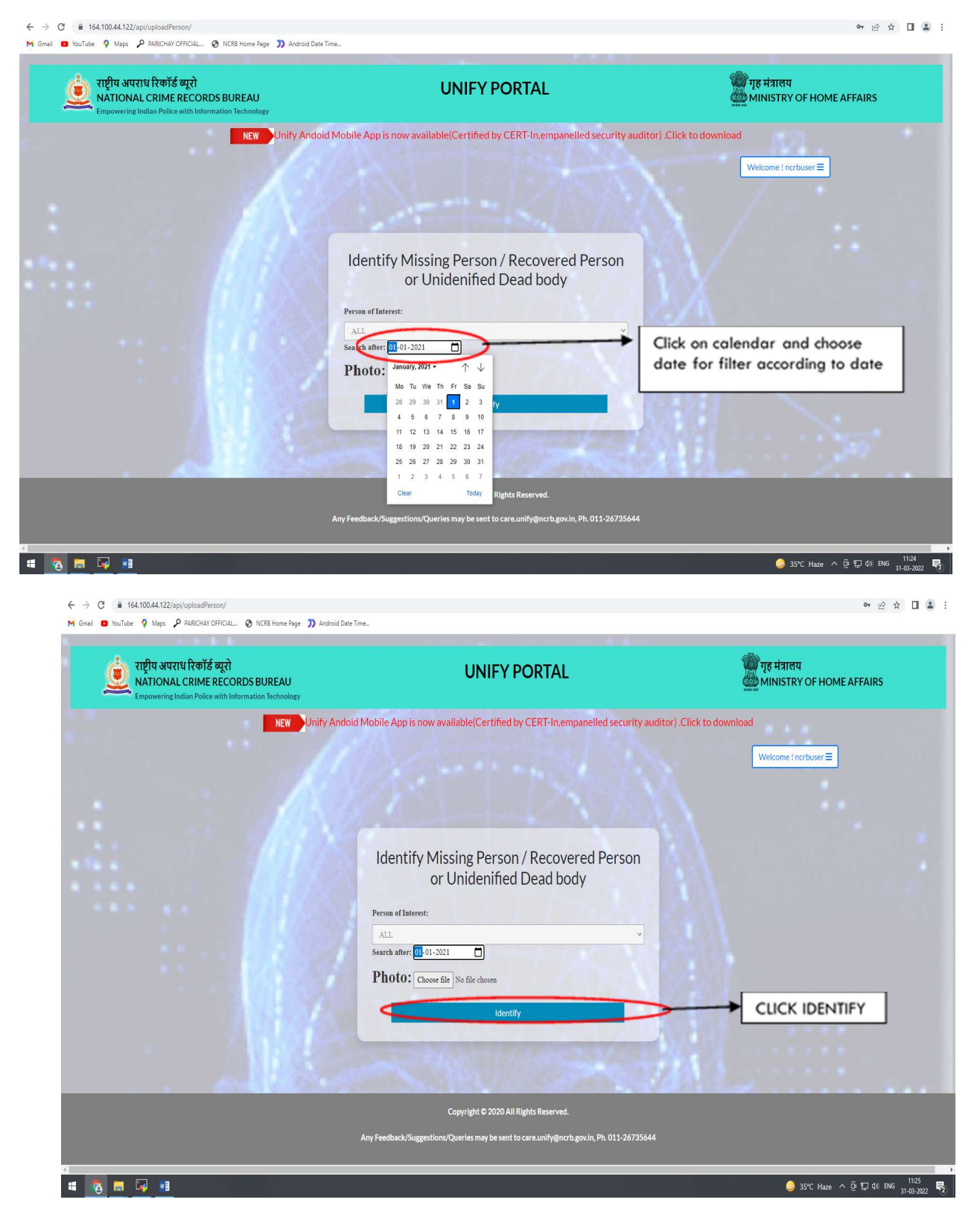

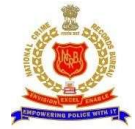

#### Screenshot of Accused Person Search result

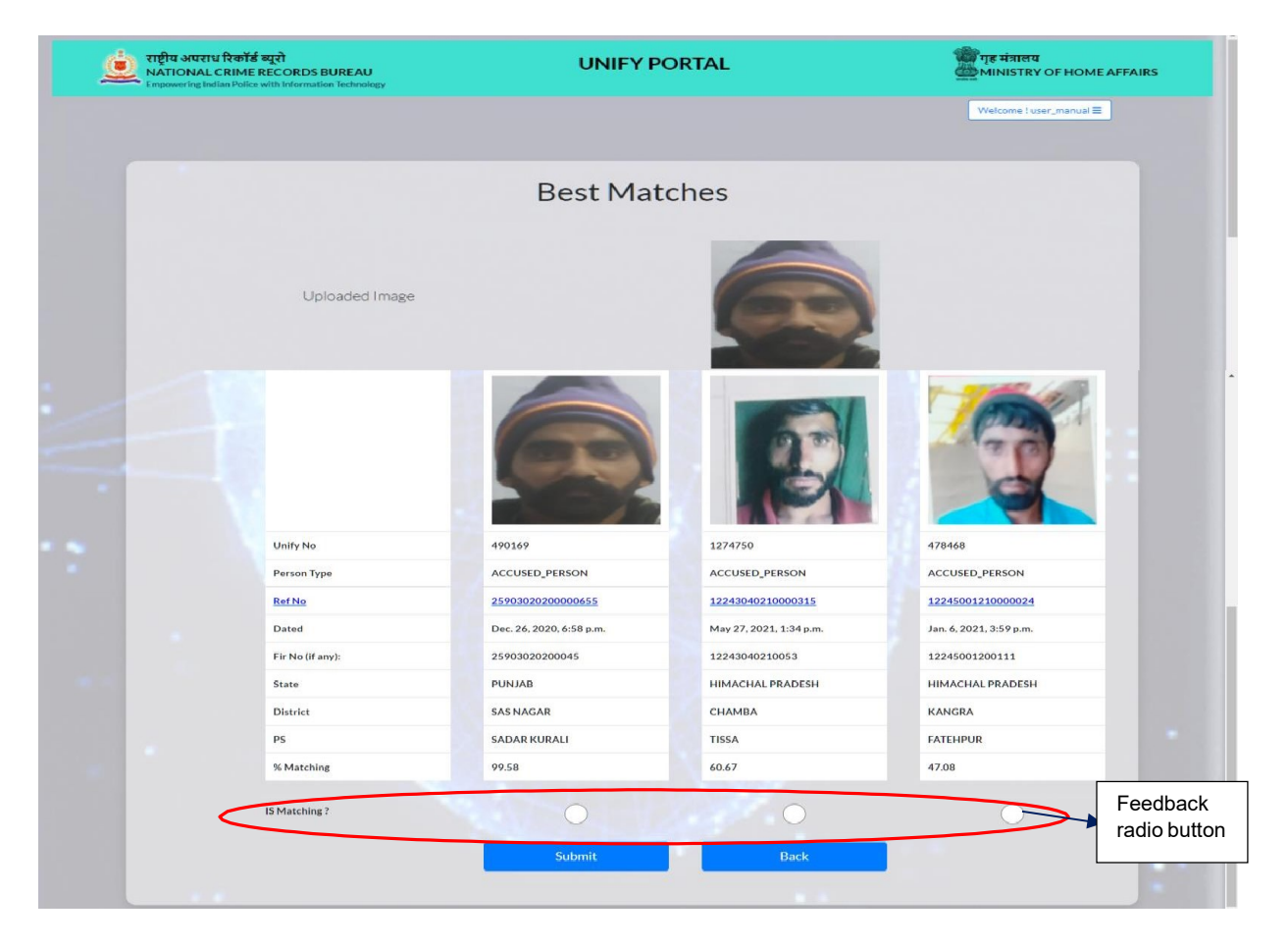

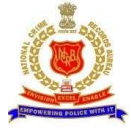

#### Screenshot of Missing Person Search

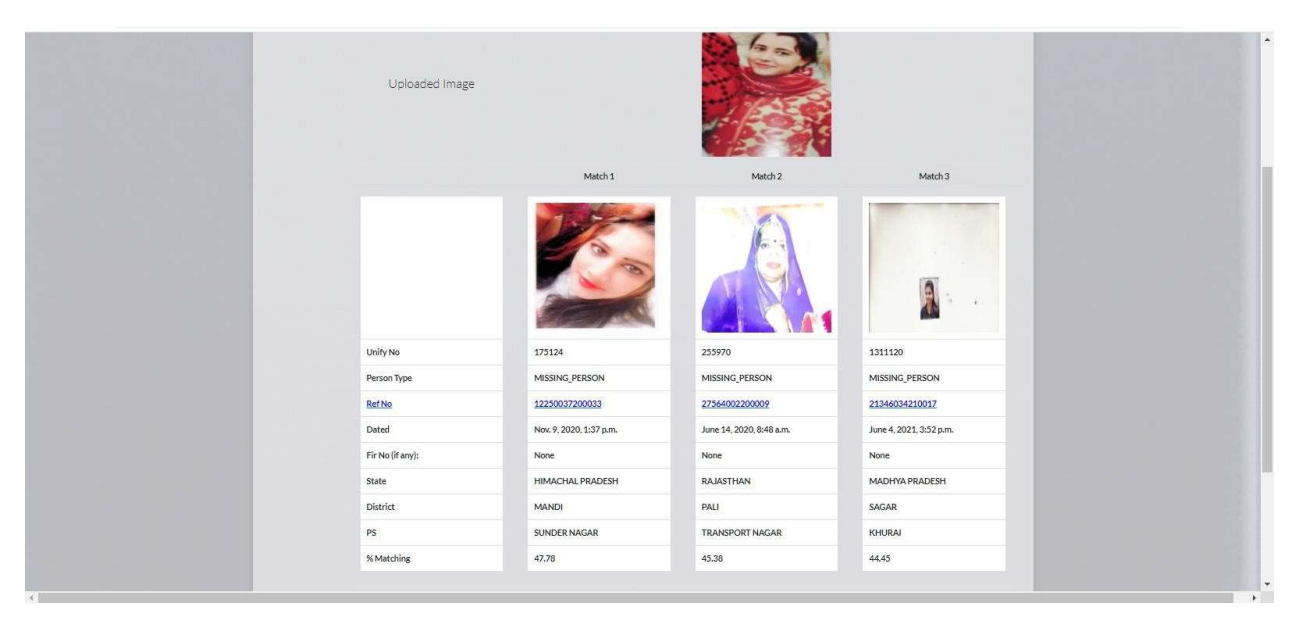

#### Screenshot of Dead Person Search

| • |                  | Best Matc               | hes                      | 1000                     | * |
|---|------------------|-------------------------|--------------------------|--------------------------|---|
|   | Uploaded Image   |                         |                          |                          |   |
|   |                  | Match 1                 | Match 2                  | Match 3                  |   |
|   |                  |                         |                          |                          |   |
|   | Unity No         | 177632                  | 1324348                  | 164093                   |   |
|   | Person Type      | ACCUSED_PERSON          | MISSING_PERSON           | MISSING_PERSON           |   |
|   | Ref No           | 12245028180000403       | 21330060210082           | 8171005160126            |   |
|   | Dated            | Aug. 3, 2018, 4:02 p.m. | June 11, 2021, 5:02 p.m. | Dec. 30, 2016, 6:34 p.m. |   |
|   | Fir No (if any): | 12245028180084          | None                     | None                     |   |
|   | State            | HIMACHAL PRADESH        | MADHYA PRADESH           | DELHI                    |   |
|   | District         | KANGRA                  | INDORE                   | SOUTH WEST               |   |
|   | PS               | JAWALAMUKHI             | AZAD NAGAR               | BABA HARIDAS NAGAR       |   |
|   | % Matching       | 61.16                   | 52.02                    | 51.32                    | - |

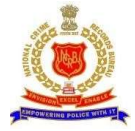

### 8 SUCCESS STORIES

This page displays, feedback submitted by user.

|       |           | Succ                          | essf   | ul Matches                  |       |               |
|-------|-----------|-------------------------------|--------|-----------------------------|-------|---------------|
| Searc | hed Image | Date                          | RefNo  | User                        | Score | Matched Image |
| a la  |           | April 6, 2021, 8:12<br>a.m.   | 799763 | crotaridabad                | 45.73 |               |
|       |           | June 20, 2021,<br>1:38 a.m.   | 180187 | PSIHONNAVAR                 | 44.08 | Mage Trodat = |
|       | 8         | June 19, 2021,<br>7:08 a.m.   | 188140 | nmcrime                     | 58.29 |               |
|       |           | June 16, 2021,<br>6:04 a.m.   | 192032 | so-mansoorpur.mu@up.gov.in  | 51.33 |               |
|       |           | March 15, 2021,<br>4:02 p.m.  | 482787 | ps_bilsi                    | 40.53 |               |
|       |           | March 15, 2021,<br>12:52 p.m. | 480988 | pi-lcb-morbi@gujarat.gov.in | 52.84 | case no-04/21 |

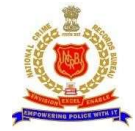

### 9 FORGOT/RESET PASSWORD

- Go to Login Page (URL- https://164.100.44.122/api/login/)
- Click on Forgot password link
- Enter registered email address associated your account
- On clicking the submit button User will receive a link to reset password in his registered email-id. Click on the link received via email
- Enter New password and its confirmation
- Finally click on "SUBMIT" button to save password
- On success you will be redirected to reset password completion page

| राष्ट्रीय अपराध रिकॉर्ड व्यूरो<br>NATIONAL CRIME RECORDS BUREAU<br>Empowering Indian Police with Information Technology | UNIFY PORTAL                                                                                                    | 🍿 गृह मंत्रालय<br>MINISTRY OF HOME AFFAIRS |
|----------------------------------------------------------------------------------------------------|----------------------------------------------------------------------------------------------------|--------------------------------------------|
|                                                                                                    |                                                                                                    | Login Create Account                       |
|                                                                                                    | Reset Password                                                                                                    |                                            |
|                                                                                                    | Email:                                                                                                    |                                            |
|                                                                                                    | SUBMIT                                                                                                    |                                            |
|                                                                                                    |                                                                                                    |                                            |
|                                                                                                    |                                                                                                    |                                            |
|                                                                                                    | Copyright © 2020 All Rights Reserved.<br>This Application was developed under an MoU with Pune Institute of Computer Technology, Pune.<br>Any Feedback/Suggestions may be sent to <b>care.unity@ncrb.gov.in</b> |                                            |

| राष्ट्रीय अपराध रिकॉर्ड ब्यूरो<br>NATIONAL CRIME RECORDS BUREAU<br>Empowering Indian Police with Information Technology | UNIFY PORTAL                                                                                                    | भूह मंत्रालय<br>MINISTRY OF HOME AFFAIRS |
|----------------------------------------------------------------------------------------------------|----------------------------------------------------------------------------------------------------|------------------------------------------|
|                                                                                                    |                                                                                                    | Welcome ! user_manual 🗃                  |
|                                                                                                    | Reset Password Emailed                                                                                                    |                                          |
|                                                                                                    | We've emailed instructions to reset password of your<br>Unify account, if an account exists with the email you<br>entered. You may receive email shortly.  |                                          |
|                                                                                                    | If you do not receive an email, please make sure<br>you've entered correct email address registered with<br>Unify portal, and also check your spam folder. |                                          |
|                                                                                                    | Home Login                                                                                                    |                                          |

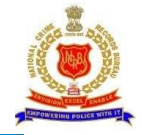

er Q 🕁 🌟 😩 🗄

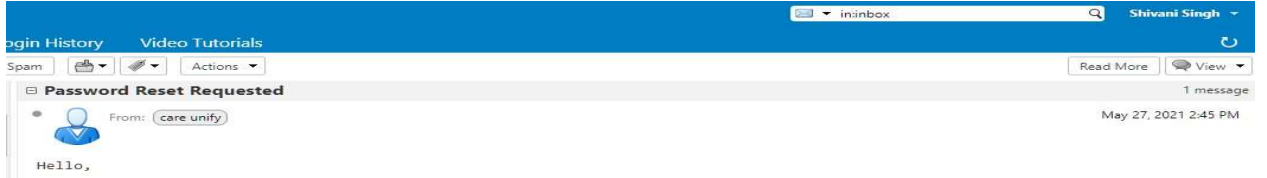

We received a request to reset the password for your account for this email address. To initiate the password reset process for your account, click the link below.

https://164.100.44.122/api/reset/MjM2NA/5qz-f67d0a9ef3e55b5508ab/

This link can only be used once. If you need to reset your password again, please visit https://164.100.44.122 and request another reset.

If you did not make this request, you can simply ignore this email. Sincerely, Unify Team

Reply - Reply to All - Forward - More Actions

#### ← → C 🔒 164.100.44.122/api/reset/MjM2NA/set-password/

|                                                                                                    | Login Create Account |
|----------------------------------------------------------------------------------------------------|----------------------|
| Change Password                                                                                                    |                      |
| New password:                                                                                                    |                      |
| Your password can't be too similar to your<br>other personal information.Your password<br>must contain at least 8 characters.Your<br>password can't be a commonly used<br>password.Your password can't be entirely<br>numeric. |                      |
| New password confirmation:                                                                                                    |                      |
| SUBMIT                                                                                                    |                      |

| राष्ट्रीय अपराध रिकॉर्ड ब्यूरो<br>NATIONAL CRIME RECORDS BUREAU<br>Empowering Indian Pailice with Information Technology | UNIFY PORTAL                                                                                                    | गृह मंत्रालय<br>MINISTRY OF HOME AFFAIRS |
|----------------------------------------------------------------------------------------------------|----------------------------------------------------------------------------------------------------|------------------------------------------|
|                                                                                                    |                                                                                                    | Welcome ! sdmin ≡                        |
|                                                                                                    | Reset Password Completed<br>Your password has been set successfully. Click here<br>to Log in .                                                 |                                          |
|                                                                                                    |                                                                                                    |                                          |
|                                                                                                    |                                                                                                    |                                          |
|                                                                                                    | Copyright © 2020 All Rights Reserved.<br>This Application was developed under an MoU with <i>fune institute of Computer Technology, Pune</i> . |                                          |

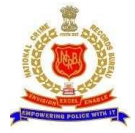

### **10 CHANGE PASSWORD**

- Login to the portal
- Click on Menu(Welcome user)
- Choose Change Password
- Enter Old/Current password
- Enter New password
- Re-enter new password
- Select "SAVE CHANGES" button to successfully change password.

| राष्ट्रीय अपराध रिकॉर्ड ब्यूरो<br>NATIONAL CRIME RECORDS BUREAU<br>Empowering Indian Police with Information Technology | UNIFY PORTAL                                                          | भूम मंत्रालय<br>MINISTRY OF HOME AFFAIRS |                  |
|----------------------------------------------------------------------------------------------------|-----------------------------------------------------------------------|------------------------------------------|------------------|
|                                                                                                    |                                                                       | Success Stories                          | IENU TAB         |
|                                                                                                    | Identify Recovered Person/Dead body Photo: Choose file No file chosen | Logout CI                                | HANGE<br>ASSWORI |
|                                                                                                    | IDENTIFY                                                              |                                          |                  |

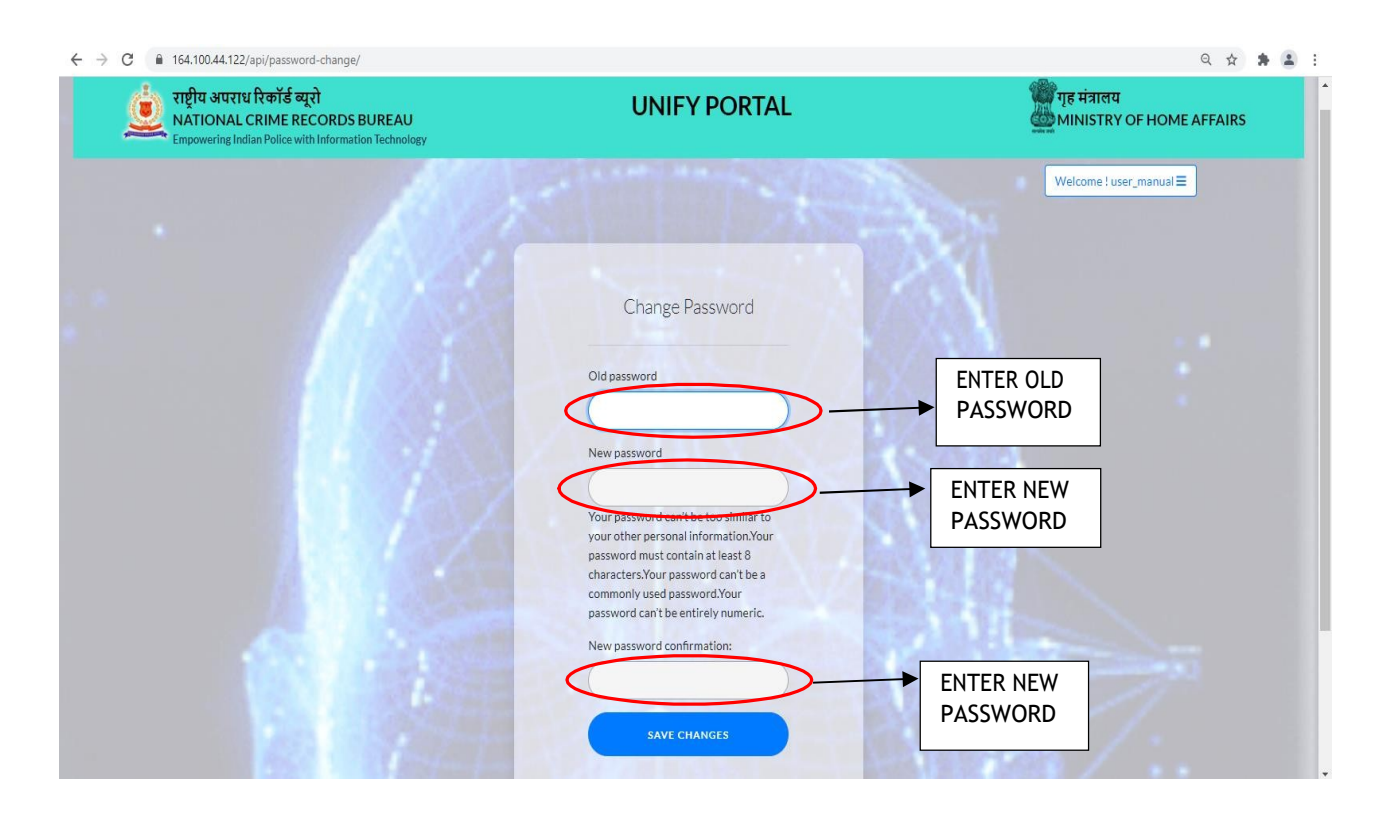